## FLORIDA CELTIC COACH/TEAM MANAGER REGISTRATION INFO RECREATIONAL PROGRAM

Please use this link to register as a Coach or Team Manager: https://system.gotsport.com/programs/4936B5112

- 1. Sign into your GotSport Account
  - a. You may already have one from your player's registration!
  - b. If you do not have an account, you may CREATE AN ACCOUNT

| and the second second se |                |                                                                                                 |                                                                                                    |                                                                                                    |                                                                                |   |                   |     |
|----------------------------------------------------------------------------------------------------|----------------|-------------------------------------------------------------------------------------------------|----------------------------------------------------------------------------------------------------|----------------------------------------------------------------------------------------------------|--------------------------------------------------------------------------------|---|-------------------|-----|
|                                                                                                    |                | 2022/2023 Florid<br>Managers © Regis<br>22/23 (2022-08-01 - 2023                                | la Celtic Coa<br>stration Information<br>3-07-31)                                                                                                | nches/Team                                                                                                    |                                                                                |   |                   | Et. |
| R                                                                                                    | egistration f  | or all Florida Celtic Co                                                                        | aches/Team Ma                                                                                                    | anagers for the 2022-2023 Seaso                                                                                                    | on.                                                                            |   |                   |     |
|                                                                                                    |                | T                                                                                               |                                                                                                    | Email/UserID<br>Password                                                                                                    |                                                                                |   |                   |     |
| San an                                                                                                    |                |                                                                                                 |                                                                                                    | Log In<br>Forgot Password?<br>Don't have an account? CREAT<br>ACCOUNT                                                                               | E AN                                                                           |   |                   |     |
|                                                                                                    |                |                                                                                                 |                                                                                                    |                                                                                                    |                                                                                |   |                   |     |
|                                                                                                    |                | 2022/2023 Florid                                                                                | la Celtic Coa                                                                                                    | aches/Team                                                                                                    |                                                                                |   |                   |     |
|                                                                                                    |                | 2022/2023 Florid<br>Managers • Regin<br>22/23 (2022-08-01 - 2023                                | a Celtic Coa<br>stration Informatio<br>8-07-31)                                                                                                  | aches/Team<br><sup>n</sup>                                                                                                    |                                                                                | Ŧ | ₹ Cart (0)        |     |
| R                                                                                                    | egistration f  | 2022/2023 Florid<br>Managers • Regin<br>22/23 (2022-08-01 - 2023                                | la Celtic Coa<br>stration Informatio<br>3-07-31)<br>paches/Team Ma                                                                               | aches/Team<br>n                                                                                                    | on.                                                                            | Y | ₹ Cart (0)        |     |
| R                                                                                                    | egistration f  | 2022/2023 Florid<br>Managers • Regis<br>22/23 (2022-08-01 - 2023<br>or all Florida Celtic Co    | da Celtic Coz<br>stration Informatio<br>3-07-31)<br>Daches/Team Ma<br>Click the "R<br>register some                                              | aches/Team<br>n<br>anagers for the 2022-2023 Seas<br>Register<br>egister" button to register that pr<br>ione that is not in this list, click "/     | on.<br>erson. If you want to<br>Add Family Member".                            |   | Cart (0)          |     |
| R                                                                                                    | legistration f | 2022/2023 Florid<br>Managers P Register<br>20/23 (2022-08-01 - 2023<br>or all Florida Cettic Co | Aa Celtic Coc<br>stration Informatio<br>-07-31)<br>baches/Team Ma<br>Click the "R<br>register some                                               | aches/Team n anagers for the 2022-2023 Seas Register egister* button to register that pr one that is not in this list, click */ Family Member       | on.<br>erson. If you want to<br>Add Family Member".<br>Search                  | T | Cart (0)          |     |
|                                                                                                    | egistration f  | 2022/2023 Florid<br>Managers P Regis<br>2/2/3 (2022-08-01 - 2023<br>or all Florida Cetto Co     | A Celtic Coc<br>stration Informatio<br>-07-31)<br>acches/Team Ma<br>Click the "R<br>register some<br>Click the "A<br>register some<br>Add<br>Add | aches/Team  n  anagers for the 2022-2023 Seas  Register  egister' button to register that pe ione that is not in this list, click '/  Family Member | on.<br>rrson. If you want to<br>Add Family Member".<br>Search<br>Register<br>P |   | <b>-</b> Cart (0) |     |

## 2. Fill in Profile Information

- a. Upload a photo of yourselfb. Don't forget to "Save" at the bottom of your profile.

|                                                                                                    | 2022/2023 Florida<br>Registration Information<br>22/23 (2022-08-01 - 2023-01<br>Commentation | a Celtic Coaches/Team                                                                                                    | Managers                                             |                            |        | ) <b>≓</b> Cart (0)   |
|----------------------------------------------------------------------------------------------------|----------------------------------------------------------------------------------------------|----------------------------------------------------------------------------------------------------|------------------------------------------------------|----------------------------|--------|-----------------------|
|                                                                                                    | Profile                                                                                      | Emergency                                                                                                    | / Info                                               | Registration               | Paymer | t 23-30.300           |
|                                                                                                    |                                                                                              |                                                                                                    |                                                      | et                         |        | A STORAGE AND         |
|                                                                                                    | 2                                                                                            | Change User                                                                                                    |                                                      |                            |        |                       |
|                                                                                                    | *Denote                                                                                      | es Required Field Photo Please upload a passport style po appear on your association identit roter Choose File No file cho | rtrait. This photo will<br>lication card or official |                            |        |                       |
| TOWN ON                                                                                                    | Coach                                                                                        | Legal First Name*                                                                                                    | Middle Name                                          | Coach Legal Last Name*     | Suffix |                       |
| A CARLONNE                                                                                                    |                                                                                              |                                                                                                    |                                                      |                            |        | XXXXXX                |
|                                                                                                    | Coach                                                                                        | Preferred First Name                                                                                                    | Coach UserID/Email                                   | Address 🔁 Coach Contact Er | nail*  |                       |
| And an and the state                                                                                                    | Coach                                                                                        | DOB*                                                                                                    |                                                      | Coach Gender               |        | See and Section       |
| 22                                                                                                    |                                                                                              |                                                                                                    |                                                      |                            | ~      |                       |
|                                                                                                    | Coach                                                                                        | Preferred Language                                                                                                    |                                                      | Ethnicity                  |        | the set of the states |
|                                                                                                    | Engl                                                                                         | ish (US) (English (US))                                                                                                    | ~                                                    | Choose Not to Disclose     | ~      |                       |
|                                                                                                    | Coach                                                                                        | Preferred Language                                                                                                    |                                                      | Ethnicity                  |        |                       |
|                                                                                                    | Engl                                                                                         | lish (US) (English (US))                                                                                                   | ~                                                    | Choose Not to Disclose     | ~      |                       |
| AN CAN                                                                                                    |                                                                                              |                                                                                                    |                                                      |                            |        | XER WAR               |
|                                                                                                    | Time Z                                                                                       | cone Name                                                                                                    |                                                      |                            |        | CONTRACTOR CONTRACTOR |
|                                                                                                    | East                                                                                         | tern Time (US & Canada)                                                                                                    | ~                                                    |                            |        | KASSA XAS             |
| A AXAMA                                                                                                    | Mobile                                                                                       | Phone Number*                                                                                                    |                                                      | Phone Number 2*            |        |                       |
|                                                                                                    |                                                                                              | 050554-                                                                                                    |                                                      |                            |        | NO 13/2               |
| A. Comme                                                                                                    | Addres                                                                                       | 35*                                                                                                    |                                                      | Address (Continued)        |        |                       |
|                                                                                                    |                                                                                              |                                                                                                    |                                                      |                            |        | 1 June 1              |
|                                                                                                    | City*                                                                                        |                                                                                                    |                                                      | State/Province*            |        | Section and           |
|                                                                                                    | 1                                                                                            | Harbor                                                                                                    |                                                      | Florida                    | ~      |                       |
| TOTAL CONT                                                                                                    | Postal                                                                                       | Code*                                                                                                    |                                                      | Country                    |        |                       |
|                                                                                                    |                                                                                              | <u></u>                                                                                                    |                                                      | United States              | ~      |                       |
| A THE THE P                                                                                                    |                                                                                              |                                                                                                    |                                                      |                            |        |                       |
|                                                                                                    |                                                                                              |                                                                                                    |                                                      |                            |        |                       |
| 19 Section 1                                                                                                    | Save                                                                                         | 0                                                                                                    |                                                      |                            |        |                       |
| and the second second s | The survey and                                                                               | - Transie and the state                                                                                                    | A CONTRACT OF SUB-                                   | A CONTRACTOR               |        | - HERRICH HILL        |

3. Fill out Emergency Info Section. Click "Continue"

4. Fill out coaching registration specific information and releases. Example of coach information below.

| 2022/2023 Florida Celt<br>• Registration Information<br>22/23 (2022-08-01 - 2023-07-31)<br>• | ic Coaches/Team Managers                 |                              | ` <b>⊟</b> Cart (0) |
|----------------------------------------------------------------------------------------------|------------------------------------------|------------------------------|---------------------|
| Profile                                                                                      | Emergency Info                           | Registration                 | Payment             |
| * What team will you<br>No Team<br>Example: U8 Girls Be                                      | be associated with? (if you don't yet ha | ave a team, enter "no team") | e e                 |
| Will you be a part of     Gereational     Competitive     Not Sure                           | f the Recreational or the Competitive P  | rogram at Florida Celtic?    |                     |
| * Are you a head coa                                                                         | ch, assistant coach or team manager?     |                              |                     |

| 11                |                                                                                                    | XXX                                                                                                    |          |
|-------------------|----------------------------------------------------------------------------------------------------|----------------------------------------------------------------------------------------------------|----------|
|                   | * Are you a head coach, assistant coach or team manager?                                                                                  | 101                                                                                                    | 10 N     |
|                   | Head Coach                                                                                                    | ~ ()                                                                                                    |          |
|                   |                                                                                                    | C. C. S. S. S. S. S. S. S. S. S. S. S. S. S.                                                                                                    |          |
|                   | * What campus location will your team be based out of?                                                                                    | 202                                                                                                    |          |
|                   |                                                                                                    |                                                                                                    |          |
|                   | Belleair Campus                                                                                                    | <u> </u>                                                                                                    |          |
|                   |                                                                                                    | XXX                                                                                                    |          |
| 1 mil             | * What is your shirt size?                                                                                                    |                                                                                                    |          |
| 10                |                                                                                                    | No. Con                                                                                                    | 1        |
|                   | Small                                                                                                    | Ľ (Mi                                                                                                    |          |
| Nov<br>T          |                                                                                                    | XX                                                                                                    |          |
|                   | * What is your shorts/pants size?                                                                                                    |                                                                                                    |          |
|                   | Small                                                                                                    |                                                                                                    | うちまして    |
|                   |                                                                                                    | A COLOR                                                                                                    | No. 1    |
| The second second |                                                                                                    | State State                                                                                                    | 1111     |
| gerffelder.       | * What is your sock size?                                                                                                    | And the second second sec | いいい      |
|                   | Small                                                                                                    |                                                                                                    | The Car  |
|                   |                                                                                                    |                                                                                                    |          |
|                   | * What is your sock size?                                                                                                    |                                                                                                    | N. S. M. |
|                   |                                                                                                    |                                                                                                    |          |
|                   | Small                                                                                                    |                                                                                                    |          |
| t a c             |                                                                                                    |                                                                                                    |          |
|                   | By registering in our Florida Celtic Soccer Club program, you hereby acknowledge and agree to the terms and give consent by signing below |                                                                                                    | 1. AB    |
|                   |                                                                                                    |                                                                                                    |          |
|                   |                                                                                                    | XXX                                                                                                    |          |
| and a             |                                                                                                    |                                                                                                    |          |
| Section .         |                                                                                                    | ANG OF                                                                                                    | 3        |
|                   |                                                                                                    | Cala?                                                                                                    | 1        |
| e Th              |                                                                                                    |                                                                                                    | N. IN SA |
| A CALL            | Please Sign Above c                                                                                                    | Clear                                                                                                    |          |
|                   |                                                                                                    |                                                                                                    | した       |
|                   |                                                                                                    | 1.00 M                                                                                                    | いいできま    |
|                   | Save (Page 1 of                                                                                                    | f 1)                                                                                                    | 0.00     |
| Witz -+-          |                                                                                                    | The spin of the set                                                                                                    |          |

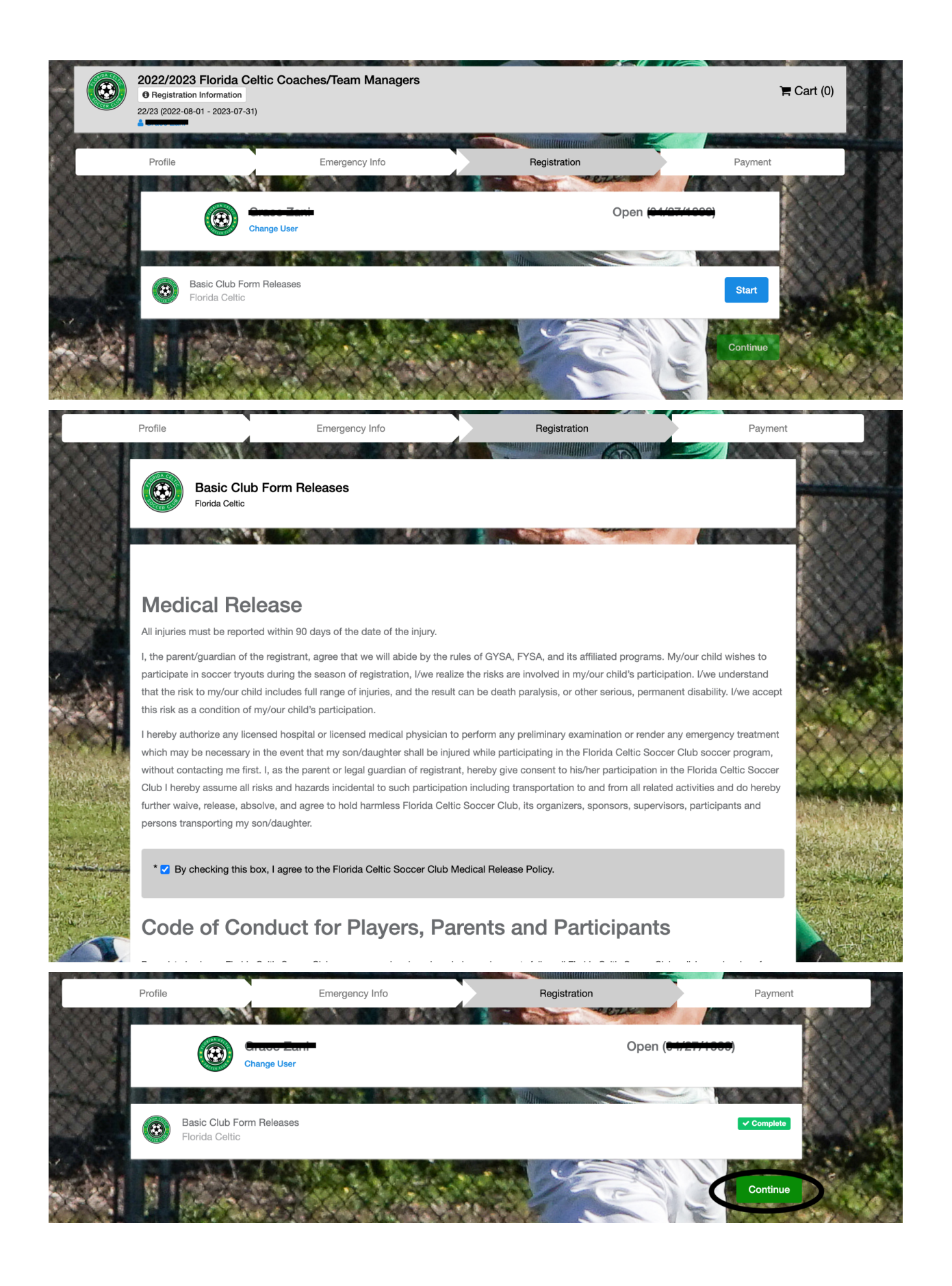

5. Coaching Registration cost is free. Please submit by clicking "Register"

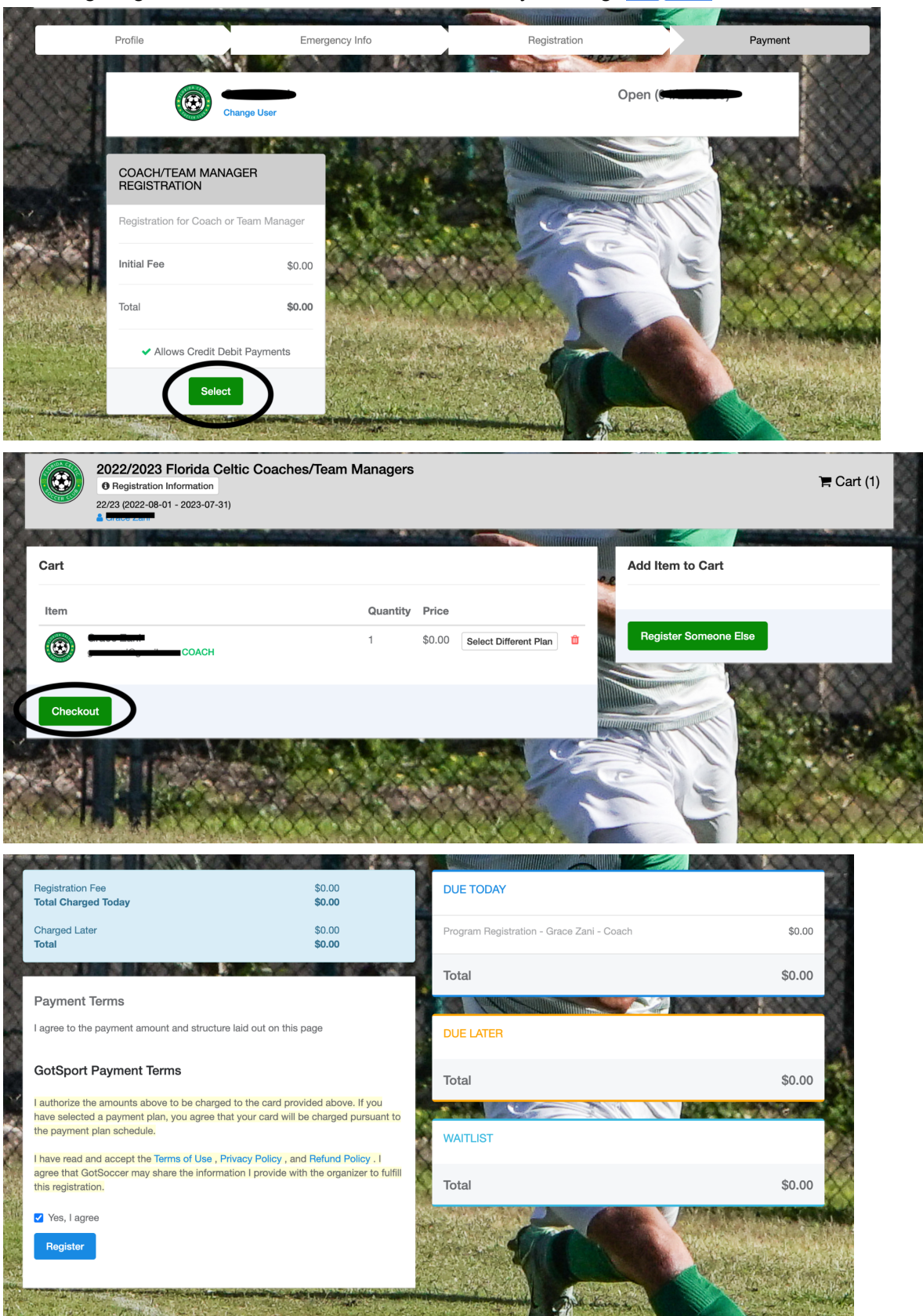

6. After completing registration, click "Continue to My Account"

| ranization                                                                                                    | Elorida Calt                  | io                                |                                            |                      |                            |               |                  |                          |                 |                        |
|----------------------------------------------------------------------------------------------------|-------------------------------|-----------------------------------|--------------------------------------------|----------------------|----------------------------|---------------|------------------|--------------------------|-----------------|------------------------|
| Contact Name                                                                                                    | Florida Cell                  | ic                                |                                            |                      |                            |               |                  |                          |                 |                        |
|                                                                                                    | Lleer                         | •                                 |                                            |                      |                            |               |                  |                          |                 |                        |
| contact Email                                                                                                    | USEI                          |                                   |                                            |                      |                            |               |                  |                          |                 |                        |
| escription                                                                                                    | 2022/2023                     | Elorida Celtic                    | Coaches/Team Man                           | agers                |                            |               |                  |                          |                 |                        |
| ccounting Code                                                                                                    | FC-Coache                     | s-TM-2022-2                       | 23                                         | agoro                |                            |               |                  |                          |                 |                        |
| lake Checks Out To                                                                                                    |                               |                                   |                                            |                      |                            |               |                  |                          |                 |                        |
| ayment Address                                                                                                    | US                            |                                   |                                            |                      |                            |               |                  |                          |                 |                        |
| ayment Method                                                                                                    | Check/MO                      | <b>≓</b> Change                   | Payment Method                             |                      |                            |               |                  |                          |                 |                        |
| DTAL BALANCE: D                                                                                                    |                               | urrent Accoun                     | t Statement (PDF)                          |                      |                            |               |                  |                          |                 |                        |
| 0.00 \$I                                                                                                    | 0.00                          |                                   |                                            |                      |                            |               |                  |                          |                 |                        |
| ayment Terms                                                                                                    | 0.00                          |                                   |                                            |                      |                            | 1             |                  | 1 10 1                   |                 | 5 <b>1</b> 0 g         |
| ayment Terms                                                                                                    | 0.00                          | d out on this                     | page                                       |                      |                            |               |                  | 1 10 1                   |                 | 5 <b>1</b> 0 g         |
| ayment Terms                                                                                                    | 0.00                          | d out on this                     | page                                       | 010.3                |                            |               |                  | 10/1                     |                 |                        |
| ayment Terms gree to the payment amount voices                                                                                                  | 0.00                          | d out on this                     | page                                       | (X)X3                |                            |               |                  | X (( ) ) .               | Ta              | tal: \$0.00            |
| 2.00 \$<br>ayment Terms<br>gree to the payment amount<br>voices<br>1 ID Organizati                                                              | o.oo<br>unt and structure lai | d out on this Date Due            | page<br>Description                        | Auto<br>Pay          | Auto Pay<br>Complete       | Payment<br>ID | Amount           | Created At               | Tc<br>Teams/Use | tal: \$0.00            |
| 00     \$       ayment Terms       gree to the payment amount       voices       0     ID       0     ID       0     6291952       Florida Cell | unt and structure lai         | d out on this Date Due 01/09/2023 | page Description Program Registratio G     | Auto<br>Pay          | Auto Pay<br>Complete<br>No | Payment<br>ID | Amount<br>\$0.00 | Created At<br>01/09/2023 | Tc<br>Teams/Use | tal: \$0.00            |
| 100     S       ayment Terms       gree to the payment amount       voices       ID     Organizat       0     6291952       Florida Celt        | unt and structure lai         | d out on this Date Due 01/09/2023 | page Description Program Registratio Coach | Auto<br>Pay<br>m - 🗸 | Auto Pay<br>Complete<br>No | Payment       | Amount<br>\$0.00 | Created At<br>01/09/2023 | Tc<br>Teams/Use | tal: \$0.00<br>ers Fee |

7. This is your account information page when you choose "Continue to My Account", Click the "Dashboard" tab in the upper left.

| $\leftrightarrow$ $\rightarrow$ C $\triangleq$ system.gotsport.com/users/10029283                                                                                                    |                                                              | • ପ୍                                                                                                    | 🖞 🖈 🗯 🖬 M 🗘 Update 🔅 |
|----------------------------------------------------------------------------------------------------|--------------------------------------------------------------|----------------------------------------------------------------------------------------------------|----------------------|
| ିତ୍ର GotSport                                                                                                    |                                                              |                                                                                                    | ▲ ⊠ ==               |
| n Dashboard 🔹 Account 🗎 Events 🖻 Reporting 👹 Team Ma                                                                                                    | nagement 🗮 Team Scheduling 🚀 Program Registrations 🖺 Forms 🖞 | ≝ Referee 🛛 🛔 Family                                                                                                    |                      |
| <ul> <li>▲ Dashboard</li> <li>▲ Account</li> <li>▲ Events</li> <li>④ Reporting</li> <li>▲ Team Mathematical Sectors</li> <li>④ Account</li> <li>■ Roles</li> <li>● Restars</li> <li>● Registration History</li> <li>● Restars</li> <li>● Restars</li> <li>● Textats</li> <li>● Documents</li> <li>■ Billing</li> <li>■ Booking</li> <li>● Recruiting Profile</li> </ul> | agement ≕ Team Scheduling 《 Program Registrations  Form      | Perfere A Family  file College Recruiting Connect with NCSA College Connect with NCSA College Connect with NCSA College Contact Email Contact Email Contact |                      |
|                                                                                                    | Password Ethnic                                              | city                                                                                                    |                      |
|                                                                                                    | Che                                                          | pose Not to Disclose V                                                                                                    |                      |
| (?) Support                                                                                                    | Souro oranicii you oon cimancio onango It.                   |                                                                                                    |                      |

- 8. The Dashboard is where you will find all the USYS Requirements for coaching. You must complete all requirements: Heads Up, Safe Sport, Background Check
  - a. Click "Details" to access and complete the required information

| ← → C in system.gotsport. | .com/users/10029283/dashbo      | ard                  |                         |                 |          | Q                   | · ¥ # |      | •:) |
|---------------------------|---------------------------------|----------------------|-------------------------|-----------------|----------|---------------------|-------|------|-----|
| <b>≷</b> Got\$port        |                                 |                      |                         |                 |          |                     |       | . ⊴1 |     |
|                           |                                 |                      |                         |                 |          | Recent Updates Edit |       |      |     |
|                           | DO                              |                      |                         | Phone           |          |                     |       |      |     |
|                           | Ad                              | Iress Some           | 84                      | Phone Number 2  |          |                     |       |      |     |
|                           |                                 | ·                    |                         |                 |          | View Full Profile   |       |      |     |
| Account 🗎 Events          | 🗈 Reporting 🛛 👹 Team Manager    | nent Zeam Scheduling | A Program Registrations | Forms 🗂 Referee | 🛦 Family |                     |       |      |     |
| $\bigcirc$                | Florida Celtic<br>Largo, FL, US |                      |                         |                 |          |                     |       |      |     |
|                           | Requirements                    | Requiremen           | ints                    |                 |          |                     |       |      |     |
|                           | Available Forms                 | USYS Requir          | rements Rolling         | 22/23           | 23/24    | $\frown$            |       |      |     |
|                           | Roles                           | Heads Up             | Not/Applicab            | le Required     | Required | Details             |       |      |     |
|                           |                                 | Safe Sport           | Not/Applicab            | le Required     | Required | Details             |       |      |     |
|                           |                                 | Background           | Check Not/Applicab      | le Required     | Required | Details             |       |      |     |
|                           |                                 |                      |                         |                 |          |                     |       |      |     |
|                           |                                 |                      |                         |                 |          |                     |       |      |     |
|                           |                                 |                      |                         |                 |          |                     |       |      |     |

- - (

b. Heads Up Training Requirements (30 minute course)

| QGo                  | otSport                                   |                |              |                 |                        | *                                        |                         | 1 |
|----------------------|-------------------------------------------|----------------|--------------|-----------------|------------------------|------------------------------------------|-------------------------|---|
| leac                 | ds Up                                     |                |              |                 | Risk Manageme          | nt                                       |                         |   |
| Statu<br>Cho<br>Show | IS<br>eck Records<br>Heads Up Upload Form | 22             | 23: Required | 23/24: Required |                        | FLORIDA                                  |                         |   |
| Repo                 | ort History                               |                |              |                 | Enforced By            | Florida Youtl<br>Association             | 1 Soccer                |   |
| ID                   | Data Submitted                            | Date Completed | Undated      | Status          | Contact Informatio     | n                                        |                         |   |
|                      | Date Submitted                            | Date completed | opuated      |                 | Mobile Phone<br>Number | 8632688220                               |                         |   |
|                      |                                           |                |              |                 | Address                | 2828 Lake M<br>Road<br>Auburndale,<br>US | lyrtle Park<br>FL 33823 | 1 |
|                      |                                           |                |              |                 | Reports older that     | n 05/31/2022 ha                          | ve expirec              | ł |

c. SafeSport Training Requirements (90 min Course OR 30 min refresher, TAKE ONLY ONE )

| ⊇GotSport                                                                                          |                       |                 |                        | 🎍 🖂 🚺                                                 |  |
|----------------------------------------------------------------------------------------------------|-----------------------|-----------------|------------------------|-------------------------------------------------------|--|
| Safe Sport                                                                                         |                       |                 | Risk Manageme          | nt                                                    |  |
| Status At addy completed this course? Press check records button below to search to completed Code | 22/23: Required       | 23/24: Required |                        | FLORIDA DE                                            |  |
|                                                                                                    |                       |                 | Enforced By            | Florida Youth Soccer<br>Association                   |  |
|                                                                                                    |                       |                 | Contact Informatio     | n                                                     |  |
| Show Safe Sport Upload Form                                                                        |                       |                 | Mobile Phone<br>Number | 8632688220                                            |  |
| Report History                                                                                     |                       |                 | Address                | 2828 Lake Myrtle Park<br>Road<br>Auburndale, FL 33823 |  |
| ID Date Submitted D                                                                                | ate Completed Updated | d Status        | Reports older that     | n 05/31/2022 have expired                             |  |
|                                                                                                    |                       |                 |                        |                                                       |  |

## d. Background Check (5 minutes)

i. NOTE: You need to fill ALL of the fields within the background check and SUBMIT

| GotSport                    |                |                 |                 |                        | <b>≗ ⊠</b> 1 Ⅲ                                              |
|-----------------------------|----------------|-----------------|-----------------|------------------------|-------------------------------------------------------------|
| ackground Check             |                |                 |                 | Risk Manageme          | nt                                                          |
| Status<br>Submit New Report | l              | 22/23: Required | 23/24: Required | (                      | FLORIDA                                                     |
| Report History              |                |                 |                 | Enforced By            | Florida Youth Soccer                                        |
| ID Date Submitted           | Date Completed | Updated         | Status          | Contact Informatio     | Association                                                 |
|                             |                |                 |                 | Mobile Phone<br>Number | 8632688220                                                  |
|                             |                |                 |                 | Address                | 2828 Lake Myrtle Park<br>Road<br>Auburndale, FL 33823<br>US |
|                             |                |                 |                 | Reports older that     | n 05/31/2022 have expired                                   |
|                             |                |                 |                 |                        |                                                             |

## **⊘**Got<mark>Spor</mark>t

| Background Che                                           | ck                                                                                                    |                                                                                                    | Risk Manageme          | ent                                 |
|----------------------------------------------------------|----------------------------------------------------------------------------------------------------|----------------------------------------------------------------------------------------------------|------------------------|-------------------------------------|
| Submit New Report                                        |                                                                                                    |                                                                                                    |                        |                                     |
| First Name                                               |                                                                                                    |                                                                                                    |                        | FLORIDA                             |
| Middle Name                                              |                                                                                                    |                                                                                                    |                        |                                     |
|                                                          | No Middle Name                                                                                               |                                                                                                    | Туре                   | Background Check                    |
| Last Name                                                |                                                                                                    |                                                                                                    | Enforced By            | Florida Youth Soccer<br>Association |
| Cutting.                                                 |                                                                                                    |                                                                                                    | Contact Informati      | on                                  |
| Sunx                                                     | `                                                                                                    |                                                                                                    | Mobile Phone<br>Number | 8632688220                          |
| Gender                                                   | ~                                                                                                    |                                                                                                    | Address                | 2828 Lake Myrtle Park<br>Road       |
| SSN                                                      |                                                                                                    |                                                                                                    |                        | Auburndale, FL 33823<br>US          |
| Confirm SSN                                              |                                                                                                    |                                                                                                    | Reports older th       | an 05/31/2022 have expired          |
| Country                                                  | United States ~                                                                                              |                                                                                                    |                        |                                     |
| DOB                                                      |                                                                                                    |                                                                                                    |                        |                                     |
|                                                          |                                                                                                    |                                                                                                    |                        |                                     |
|                                                          |                                                                                                    |                                                                                                    |                        |                                     |
| Birthdate Confirmation                                   | ~                                                                                                    |                                                                                                    |                        |                                     |
|                                                          |                                                                                                    |                                                                                                    |                        |                                     |
|                                                          | ~                                                                                                    |                                                                                                    |                        |                                     |
| Start Typing                                             |                                                                                                    |                                                                                                    | li.                    |                                     |
| *Have you EVER bee                                       | n a Defendant in a civil action for<br>to the above, please provide a st<br>d you to answer yes to the above | an intentional tort?<br>atement of disclosure below explaining all such<br>questions, including the details of the crime, the | date of                |                                     |
| conviction and penal<br>Management Commi<br>Start Typing | ty imposed (if any) along with any ttee to consider.                                                         | mitigating factors that you would like the FYSA                                                                               | s Risk                 |                                     |
|                                                          |                                                                                                    |                                                                                                    |                        |                                     |
| Signature                                                |                                                                                                    |                                                                                                    |                        |                                     |
|                                                          |                                                                                                    |                                                                                                    |                        |                                     |
|                                                          |                                                                                                    |                                                                                                    |                        |                                     |
| Save Reset                                               |                                                                                                    |                                                                                                    |                        |                                     |
|                                                          |                                                                                                    |                                                                                                    |                        |                                     |
| Submit                                                   |                                                                                                    |                                                                                                    |                        |                                     |
|                                                          |                                                                                                    |                                                                                                    |                        |                                     |

≗ ⊠<mark>1</mark> ⊞

e. If you have submitted the Background Check successfully, then it will say "Pending"

| Requirements   | Requirements      |                |          |          |         |
|----------------|-------------------|----------------|----------|----------|---------|
| vailable Forms | USYS Requirements | Rolling        | 22/23    | 23/24    |         |
| loles          | Heads Up          | Not/Applicable | Required | Required | Details |
|                | Safe Sport        | Not/Applicable | Required | Required | Details |
|                | Background Check  | Not/Applicable | Pending  | Pending  | Details |

- f. NOTE: If you have completed Heads Up/SafeSport since June 5 of THIS YEAR then you can put your Credential ID/Code in the Status section instead of starting the course over.
- g. After completing the Heads Up and SafeSport courses and submitting the background check (may need a week to load background check), your Requirements should look like this:

| 2 Dashboard | Account | m Events | Reporting | 볼 Team Management                                                           | ≓ Team Scheduli | ng 🛛 🖈 Program Regis                       | rations 📑 Forms                             | 🖺 Referee 🛛 📥 Family          |                             |                    |  |
|-------------|---------|----------|-----------|-----------------------------------------------------------------------------|-----------------|--------------------------------------------|---------------------------------------------|-------------------------------|-----------------------------|--------------------|--|
|             |         |          | 6         | Florida Cettic<br>Largo, FL, US<br>Requirements<br>Available Forms<br>Roles | Rd              | equirements<br>SYS Requirements<br>eads Up | Rolling<br>Not/Applicable<br>Not/Applicable | 22/23<br>Fulfiled<br>Fulfiled | 23/24<br>Expired<br>Expired | Details<br>Details |  |
|             |         |          |           |                                                                             | в               | ackground Check                            | Not/Applicable                              | Fulfilled                     | Expired                     | Details            |  |